## 対象機種: Device Power Monitor Utility インストール機種

(Windows 11 (64bit)) Device Power Monitor Utility アップデート手順書

2022/3/22

本書では上記機種で Device Power Monitor Utility をアップデートする手順について説明します。

#### 【ご注意】

 インストールプログラムを実行する際は、必ず「コンピューターの管理者」の権限のユーザー でログオンしてください。(ユーザーの簡易切り替え機能を使わずにコンピューターの管理者 の権限でログオンして操作してください。)

#### 【お願い】

アップデートを行う際には、以下の事項をお守りください。

- ・ AC アダプター、および充分に充電されたバッテリーパックを接続しておいてください。
- ・ USB 機器、PC カード等の周辺機器はすべて外してください。
- インストールプログラム以外のアプリケーションソフトはすべて終了してください。

### 【アップデート方法】

Device Power Monitor Utility のアップデートは下記の流れで行います。

- 1. 現在の Device Power Monitor Utility のバージョン確認
- 2. インストールファイルのダウンロードと展開
- 3. 現在の Device Power Monitor Utility のアンインストール
- 4. Device Power Monitor Utility のインストール
- 5. Device Power Monitor Utility のバージョン確認

## 1. 現在の Device Power Monitor Utility のバージョン確認

(1) スタートメニューから "Panasonic PC 設定ユーティリティ"を起動し、[サポート]タブを開きます。

(2) 左側のリストで[システム]を選択します。

(3) [PC 情報ビューアーを起動する]をクリックし、"PC 情報ビューアー"を起動します。

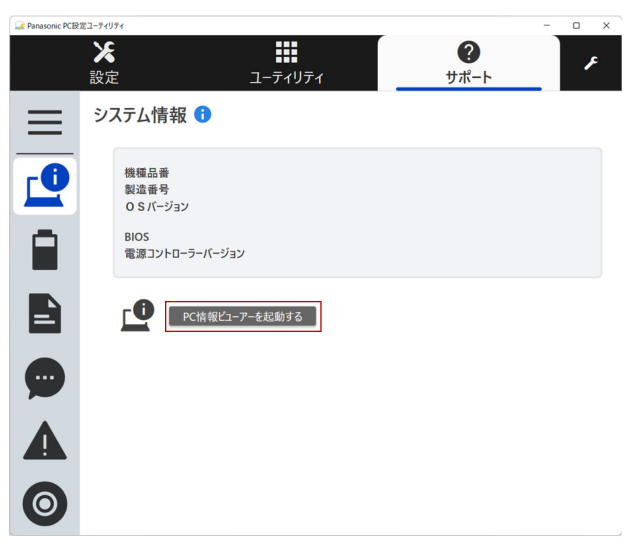

※"Panasonic PC 設定ユーティリティ"のバージョン、対象機種によりウィンドウのデザインが異なる場合があります。

- (4) "PC 情報ビューアー"で[プログラム 2]タブを開きます。
- (5)「Device Power Monitor Utility」のバージョンを確認します。

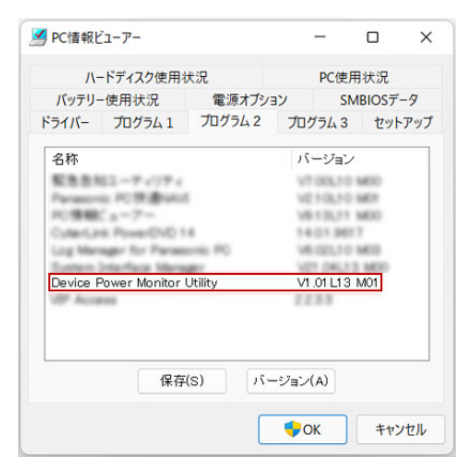

※バージョンが V1.01L13 M00 または V1.01L13 M01 である場合は、本ソフトウェアをアップデートする必要はありません。

※ Device Power Monitor Utility がインストールされていない場合は、「Device Power Monitor Utility」は表示されません。この場合は、本ソフトウェアをアップデートする必要はありません。

## 2. インストールファイルのダウンロードと展開

Device Power Monitor Utility をアップデートするためには、まずダウンロードページに掲載されている プログラムをダウンロードした後、対象機種の Windows 上で実行し、展開先フォルダーにファイルを展開 します。

掲載されているプログラム: dpmu\_v101l13m01.exe

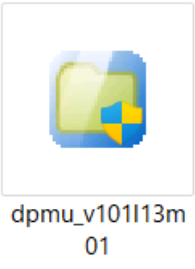

(1) ダウンロードしたプログラムをダブルクリックして実行します。

「ユーザーアカウント制御」の画面が表示された場合は、「はい」をクリックします。

- (2) 使用許諾契約の画面が表示されますので、内容をよくお読みいただき、「はい」をクリックしてください。
- (3) 展開先フォルダーを設定する画面が表示されます。展開先フォルダーは、プログラムが自動的に作成 しますので、特に変更する必要はありません。(変更する場合は、必ず、本体のハードディスク上のフ ォルダーを指定してください。展開先フォルダーは標準では「c:¥util2¥dpmu」が設定されています。) 「OK」をクリックしてください。

「上書きしますか?」と表示された場合は、「はい」をクリックしてください。 しばらくすると展開が完了して、展開先フォルダーが開きます。

# 3. 現在の Device Power Monitor Utility のアンインストール

以下の手順にしたがって、Device Power Monitor Utility をアンインストールしてください。

- (1)【2. インストールファイルのダウンロードと展開】で展開されたフォルダー(標準では c:¥util2¥dpmu)
  内の、setup.exeをダブルクリックして実行してください。
  「ユーザーアカウント制御」の画面が表示された場合は、「はい]をクリックします。
- (2) 画面の指示に従って操作し、アンインストールを開始してください。
- (3)「アンインストール完了」画面が表示されたら、「はい、今すぐコンピューターを再起動します。」を選択 し、「完了」をクリックして PC を再起動します。

以上でアンインストールは完了です。

## 4. Device Power Monitor Utility のインストール

以下の手順にしたがって、Device Power Monitor Utility をインストールしてください。

- (1)【2. インストールファイルのダウンロードと展開】で展開されたフォルダー(標準では c:¥util2¥dpmu)
  内の、setup.exeをダブルクリックして実行してください。
  「ユーザーアカウント制御」の画面が表示された場合は、[はい]をクリックします。
- (2) 画面の指示に従って操作し、インストールを開始してください。
- (3)「InstallShield Wizard の完了」画面が表示されたら、「完了」をクリックします。
- 以上で Device Power Monitor Utility のインストールは完了です。

# 5. Device Power Monitor Utility のバージョン確認

(1)スタートメニューから "Panasonic PC 設定ユーティリティ"を起動し、[サポート]タブを開きます。

(2) 左側のリストで[システム]を選択します。

(3) [PC 情報ビューアーを起動する]をクリックし、"PC 情報ビューアー"を起動します。

(4) "PC 情報ビューアー"で[プログラム 2]タブを開きます。

(5)「Device Power Monitor Utility」のバージョンが、V1.01L13 M01 であることを確認します。

| ✓ PC情報ビューアー                |                |         | -            |            |     | ×   |  |
|----------------------------|----------------|---------|--------------|------------|-----|-----|--|
| ハードディスク使用状況                |                |         | PC使用状況       |            |     |     |  |
| バッテリー使用状況                  |                | 電源オプション |              | SMBIOSデータ  |     |     |  |
| ドライバー                      | プログラム 1        | プログラム 2 | プログラ         | 543        | セット | アップ |  |
| 名称                         |                |         | バージョン        |            |     |     |  |
| 製造告知ユーティリティ                |                |         | V7 00L10 M00 |            |     |     |  |
| Paramon                    | a PCR man      | t       | 101          | 0,101      | 10  |     |  |
| Culturi, John Power/DVD 14 |                |         | 14.0         | 14.01.9617 |     |     |  |
| Log Mar                    | ager for Paras | enis PO | V8.0         | 01701      | 613 |     |  |
| Device F                   | ower Monitor   | Utility | V1.0         | 1 L13 N    | /01 |     |  |
| diff Acce                  | -              |         | 113          |            |     |     |  |
|                            |                |         |              |            |     |     |  |
|                            | 保方             | (s) 15- |              | )          |     |     |  |
|                            | 1717           |         |              | <u> </u>   |     |     |  |

以上で Device Power Monitor Utility のアップデートは完了です。